# Texas STaR Chart

# Online Technology Profile

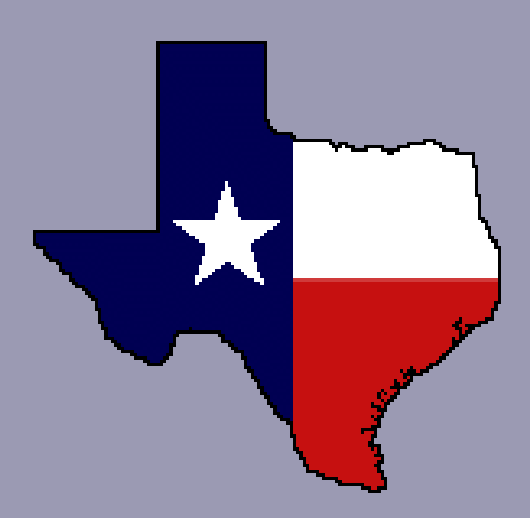

## Objectives

School Technology and Readiness Chart

- Purpose and Overview
- Access STaR Chart
- Login

STaR Chart username STaR Chart password

Take online profile 7-10 minutes
 STaR Chart profiles need to be
 completed <u>before</u> EPISD can
 request e-Rate funding

## **Online Handouts**

Webclass

web-based tutorials

Google" Oustom Search

### http:// webclass.org

#### Atomic Learning

Desktop Setup

#### EasyTech

Elementary Storytelling Audacity Copyright Infringement Creating a Digital Story Digital Cameras EPISD Photo Release iPod – Getting Started Podcast Projects Sample Movie Maker files Syncing video iPod Using iTunes Windows Movie Maker MOV-WMV converter

SMART Board Attendance

STaR Chart

TEAMS for Teacher. Attendance Gradebook Parent Portal Progress Report Report Card Semester-end Procedures TASB Policies El Paso ISD EIA Local El Paso ISD EIAA Local Year-end Procedures Education and training via the internet are growing rapidly. Accessibility from home or school makes Internet handouts a viable alternative to hardcopy handouts. The PDF format is accessible on both Windows and MAC platforms using <u>Adobe Reader</u>, or the fast and simple open-source reader for Windows called <u>Sumatra</u>.

#### **Elementary Storytelling in iTunes**

View all 21 digital stories from El Paso ISD teachers and students

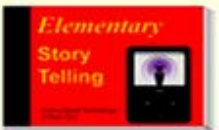

Elementary Storytelling illustrates how video and audio tools are used to tell a story - a digital story. Curriculum topics chosen by the teacher vary from class field trips to the reenactment of historical or current events.

View In iTunes

Some digital stories include the entire class, while others use a smaller group of selected students. Video length is generally 2 to 10 minutes.

Technology Webinars

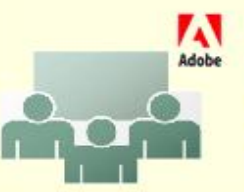

Creating PDF files using Office 2007 Customizing Quick-Access Toolbar in Office 2007 Using Paint for Math-Science-Lang Arts Using HP webcam for Digital Storytelling Windows 7 Features Search

## Purpose

School Technology and Readiness Chart

- Assist classroom teachers in assessing individual needs
- Set goals for technology use in the classroom
- Increase student achievement through the use of technology

## Overview

### Self-assessment areas

- 1. Teaching and Learning
- 2. Educator Preparation and Development
- 3. Administration and Support Services
- 4. Infrastructure for Technology

## Rating system

- 1. Early Tech (lowest assessment)
- 2. Developing Tech
- 3. Advanced Tech
- 4. Target Tech (highest assessment)

## **STaR Chart Email #1**

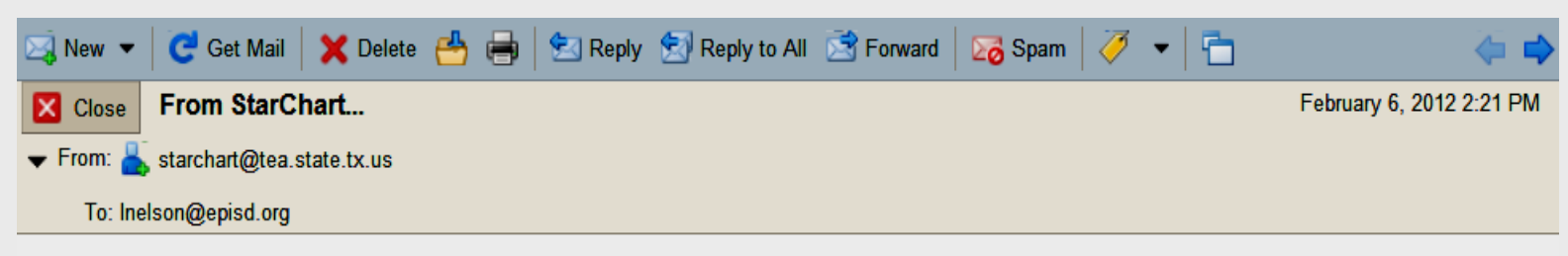

By Clicking on the link below, you will be returned to the STAR Chart site. Please login using the password you just created in your profile to complete your registration: http://starchart.epsilen.com/login.aspx?id=f030d05b799842b78179e4449084fe03 NOTE: If you are unable to blick the link, please copy it and paste it into the address bar of your web browser.

### Click STaR Chart link

## **Create Account**

### Teachers new to any campus must update profile

### **Initial Account Update For: Larry Nelson**

Welcome to StarChart. Please complete your account setup by specifying the information below. Once you click UPDATE, we will send an email (to the email address able link. Click this link to return to our site. Login there with you complete your registration and allow you to enter your StarCha Email: Inelson@episd.org Email Retyped: Inelson@episd.org Subject Area You Teach: TechApps Grade(s) You Teach: 9-12 Password: ••••••

Passwords should be 4 to 20 characters long.

### Check EPISD e-mail to authenticate

Larry Nelson - Instructional Technology - LNELSON@episd.org - http://webclass.org

Password Retyped: .

Update

## **STaR Chart Email #2**

|   | × | ] New 🔻 🔤    | 🖁 Get Mail 🛛 🗙 Delete  🖶 📄 | 🛃 Reply | 😒 Reply to All | 📑 Forward | 🛛 🔀 Spam 🛛 🏈 | ▼   🛅   🖂 View ▼ |
|---|---|--------------|----------------------------|---------|----------------|-----------|--------------|------------------|
|   | N | From         | Subject                    |         |                |           |              |                  |
|   | E | starchart    | Your StarChart Credentials |         |                |           |              |                  |
|   |   | starchart    | From StarChart             |         |                |           |              |                  |
|   |   |              |                            |         |                |           |              |                  |
|   | Y | our StarCha  | rt Credentials             |         |                |           |              |                  |
| r | • | From: 👗 star | rchart@tea.state.tx.us     |         |                |           |              |                  |
|   |   | To: Inelson( | @episd.org                 |         |                |           |              |                  |

You have requested that your password be sent to you via the automated system. Please retain this information for use in future years.

www.tea.state.tx.us/starchart STAR Chart Username:LAWRENCE.NELSON2 STAR Chart Password: 123456 Notice period between FIRST and LAST name

## STaR Chart Email #3

| ( | ×,      | New 🔻               | C Get M    | lail 🛛 🗙 Delete 🐣 🖶         | 👂  😒 Re | oly | l 📑 Forward | 🛛 🔀 Spam 🛛 🧭 | - 🔁 🖂 | View 🔻 |
|---|---------|---------------------|------------|-----------------------------|---------|-----|-------------|--------------|-------|--------|
| e | N       | From                |            | Subject                     |         |     |             |              |       |        |
|   | Г       | starchart           |            | Your StarChart Credentials  | S       |     |             |              |       |        |
|   |         | starchart           |            | Your StarChart Credentials  | S       |     |             |              |       |        |
|   | Yo<br>Ŧ | ur StarC<br>From: 📥 | starchart@ | dentials<br>tea.state.tx.us |         |     |             |              |       |        |

#### To: Inelson@episd.org

TEA requires that teachers and campus principals complete the Texas STaR Chart annually district technology department has requested that your password be sent to you via the

will continue to receive an e-mail until you Please retain this information for use in fut www.tea.state.tx.us/starchart STAR Chart Username:LAWRENCE.NELSON2 STAR Chart Password: 123456 Click link to login to STAR Chart

## **Access Profile**

### Access http://starchart.epsilen.com

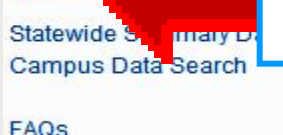

Login

History Resources Training Texas Teacher STaR Chart Texas Campus STaR Chart

### TEA IMET SBEC Standards Links

Glossary Contact Us

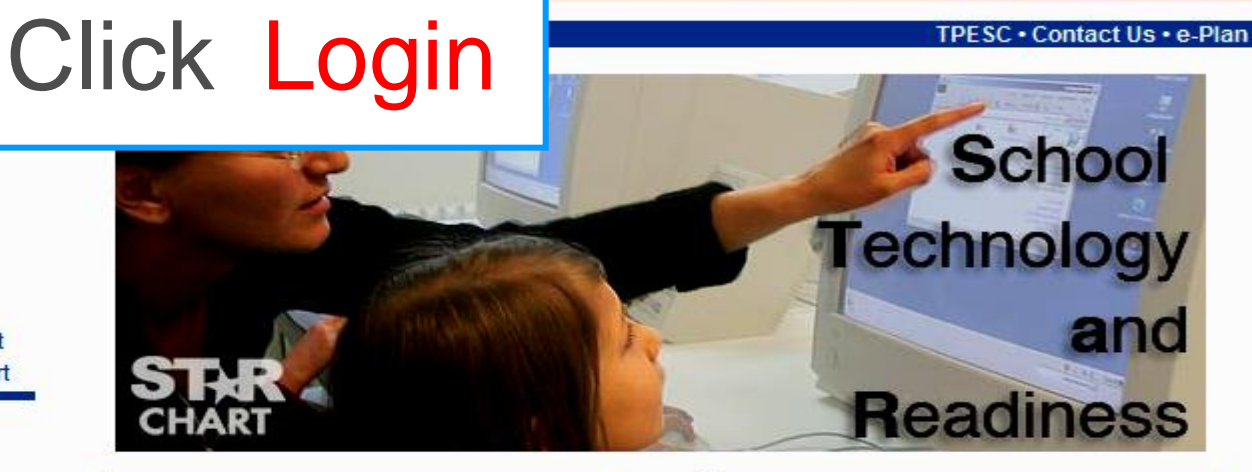

#### **Teacher STaR Chart**

<u>School Technology and Readiness.</u> A Teacher Tool for Planning and Self-Assessing aligned with the Long-Range Plan for Technology, 2006-2020. **Texas Education Agency** 

Statewide STaR Chart Summary Data is now available for review on the website. Researchers, technology planning teams, and interested citizens may review STaR Chart Summaries for districts and campuses for multiple years.

Texas Education Agency

## Login

### Enter STaR Chart username and password – not EPISD

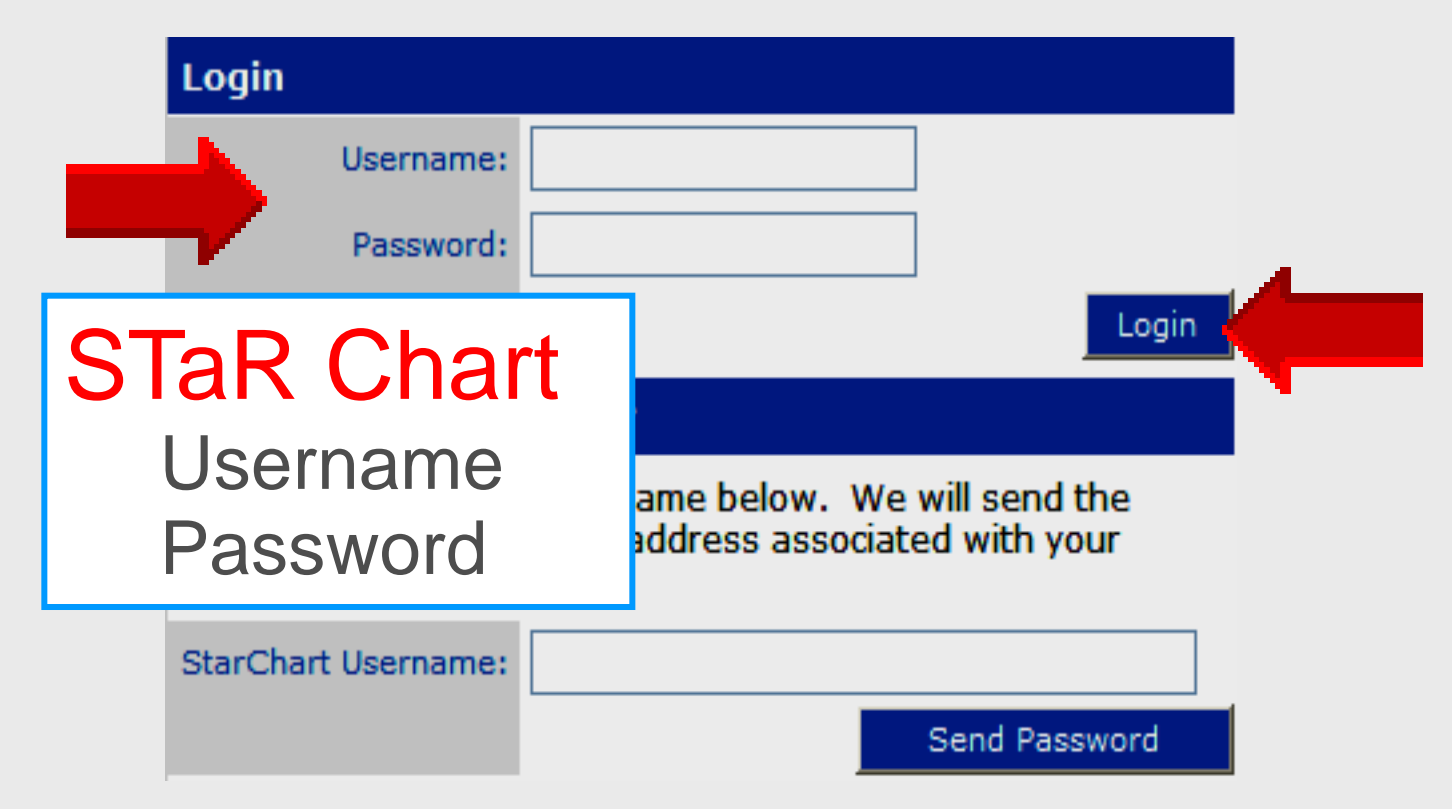

## **Forgot Password**

- Enter STaR Chart username
- Click Send Password

|            | Login                                                    |                                                                      |
|------------|----------------------------------------------------------|----------------------------------------------------------------------|
|            | Username:                                                |                                                                      |
|            | Password:                                                |                                                                      |
|            |                                                          | Login                                                                |
|            | Forgot your Pass                                         | word?                                                                |
|            | Enter your StarChart<br>password via email t<br>account. | username below. We will send the to the address associated with your |
|            | StarChart Username:                                      |                                                                      |
| - <b>F</b> |                                                          | Send Password                                                        |

## **Begin Profile**

| MyPage For: Larry Nelson                                                         |                |
|----------------------------------------------------------------------------------|----------------|
| <u>Print Friendly Version</u><br>Click here to begin entering your STaRchart ==> | Begin          |
| TEACHING & LEARNING                                                              |                |
| Patterns of Classroom Use                                                        | XNot S ied     |
| Frequency/ Design of Instructional Setting Using Digital Content                 | Click          |
| Content Area Connections                                                         | CIICK          |
| Technology Applications (TA) TEKS Implementation (TAC Chapter 126)               | Rogin          |
| Student Mastery of Technology Applications (TA) TEKS                             | Degin          |
| Online Learning                                                                  | XNot Specified |
| Educator Preparation and Development                                             |                |
| Professional Development Experiences                                             | XNot Specified |
| Models of Professional Development                                               | XNot Specified |
| Capabilities of Educators                                                        | XNot Specified |
| Technology Professional Development Participation                                | XNot Specified |
| Levels of Understanding and Patterns of Use                                      | XNot Specified |
| Professional Development for Online Learning                                     | XNot Specified |
|                                                                                  |                |

Larry Nelson - Instructional Technology - LNELSON@episd.org - http://webclass.org

## **Begin Profile**

### LEADERSHIP, ADMINISTRATION, AND INSTRUCTIONAL SUPPORT

| Leadership and Vision                      | х | Not Specified |
|--------------------------------------------|---|---------------|
| Planning                                   | х | Not Specified |
| Instructional Support                      | х | Not Specified |
| Communication and Collaboration            | х | Not Specified |
| Budget                                     | х | Not Specified |
| Leadership and Support for Online Learning | х | Not Specified |
| INFRASTRUCTURE FOR TECHNOLOGY              |   |               |
| Students per Classroom Computers           | х | Not Specified |
| Internet Access Connectivity Speed         | х | Not Specified |
| Classroom Technology                       | х | Not Specified |
| Technical Support                          | х | Not Specified |
| Local Area Network Wide Area Network       | х | Not Specified |
| Distance Learning Capacity                 | х | Not Specified |

## Assessment at Left

### TL-1 : Patterns of Classroom Use

### Patterns of Classroom Use

| Early      | I occasionally use technology to supplement instruction, streamline management<br>functions, and present teacher-centered lectures.<br>Mv students use software for skill reinforcement.<br><u>more</u>                                                                                                    |
|------------|----------------------------------------------------------------------------------------------------|
| Developing | I use technology to direct instruction, improve productivity, model technology<br>skills, and direct students in the use of applications for technology integration.<br>Mv students use technology to communicate and present information.<br><u>more</u>                                                                 |
| C Advanced | I use technology in teacher-led as well as some student-led learning experiences to develop higher order thinking skills and provide opportunities for collaboration with content experts, peers, parents, and community.<br>Mv students evaluate information, analyze data and content to solve problems.<br><u>more</u> |
| Target     | My classroom is a student-led learning environment where technology is seamlessly<br>integrated to solve real world problems in collaboration with business, industry,<br>and higher education.<br>Learning is transformed as my students propose, assess, and implement solutions<br>to problems.<br><u>more</u>         |

## Meaning at Right

### TL-1 : Patterns of Classroom Use

### Patterns of Classroom Use

| Early      | I occasionally use technology to supplement instruction, streamline management<br>functions, and present teacher-centered lectures.<br>Mv students use software for skill reinforcement.<br><u>more</u>                                                                                                    |
|------------|----------------------------------------------------------------------------------------------------|
| Developing | I use technology to direct instruction, improve productivity, model technology<br>skills, and direct students in the use of applications for technology integration.<br>Mv students use technology to communicate and present information.<br><u>more</u>                                                         |
| C Advanced | I use technology in teacher-led as well as some student-led learning experiences to develop higher order thinking skills and provide opportunities for collaboration with content experts, peers, parents, and community.<br>Mv students evaluate information, analyze data and content to solve problems.        |
| Target     | My classroom is a student-led learning environment where technology is seamlessly<br>integrated to solve real world problems in collaboration with business, industry,<br>and higher education.<br>Learning is transformed as my students propose, assess, and implement solutions<br>to problems.<br><u>more</u> |

## **More Information**

### TL-1 : Patterns of Classroom Use Patterns of Classroom Use I occasionally use technology to supplement instruction, streamline management functions, and present teacher-centered lectures. Early My students use software for skill reinforcement. more... I use technology to direct instruction, improve productivity, model technology skills, and direct students in the use of applications for technology integration. My students use technology to communicate and present information. Teacher uses technology to present information to students, to model teacher directed Developina activities, and to complete administrative functions. Teacher directs students to use productivity software applications for technology integration projects with assistance from adopted TA instructional materials. Teacher uses available online library databases and digital diagnostic/assessment tools. I use technology in teacher-led as well as some student-led learning experiences to develop higher order thinking skills and provide opportunities for collaboration with content experts, peers, parents, and community. Advanced Mv students evaluate information, analyze data and content to solve problems. more... My classroom is a student-led learning environment where technology is seamlessly integrated to solve real world problems in collaboration with business, industry, and higher education. Target Learning is transformed as my students propose, assess, and implement solutions to problems. more...

## **Take Profile**

### TL-1 : Patterns of Classroom Use

### Patterns of Classroom Use

|   | 🔲 Early      | I occasionally use technology to supplement instruction, streamline management<br>functions, and present teacher-centered lectures.<br>Mv students use software for skill reinforcement.<br><u>more</u>                                                                                           |
|---|--------------|----------------------------------------------------------------------------------------------------|
| Þ | 🗖 Developing | <ol> <li>Left-click in the appropriate box<br/>to make your self-assessment</li> </ol>                                                                                                    |
|   | C Advanced   | 2. Next profile then appears (24 total)                                                                                                    |
|   |              | Mv students evaluate information, analyze data and content to solve problems.<br>more                                                                                                    |
|   | Target       | My classroom is a student-led learning environment where technology is seamlessly<br>integrated to solve real world problems in collaboration with business, industry,<br>and higher education.<br>Learning is transformed as my students propose, assess, and implement solutions<br>to problems |
|   |              | more                                                                                                    |

## Update or Logout

### MyPage For: Larry Nelson

Print Friendly Version Your Star Chart is complete. Click here to update your chart ==>

Update

- Click Update if you wish to review profile again
- Initial responses can always be changed
- Click Logout when finished

## **Online Handouts**

Webclass

web-based tutorials

Google" Oustom Search

### http:// webclass.org

#### Atomic Learning

Desktop Setup

#### EasyTech

Elementary Storytelling Audacity Copyright Infringement Creating a Digital Story Digital Cameras EPISD Photo Release iPod – Getting Started Podcast Projects Sample Movie Maker files Syncing video iPod Using iTunes Windows Movie Maker MOV-WMV converter

SMART Board Attendance

STaR Chart

TEAMS for Teacher. Attendance Gradebook Parent Portal Progress Report Report Card Semester-end Procedures TASB Policies El Paso ISD EIA Local El Paso ISD EIAA Local Year-end Procedures Education and training via the internet are growing rapidly. Accessibility from home or school makes Internet handouts a viable alternative to hardcopy handouts. The PDF format is accessible on both Windows and MAC platforms using <u>Adobe Reader</u>, or the fast and simple open-source reader for Windows called <u>Sumatra</u>.

### Elementary Storytelling in iTunes

View all 21 digital stories from El Paso ISD teachers and students

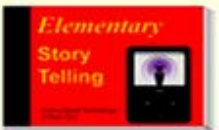

Elementary Storytelling illustrates how video and audio tools are used to tell a story - a digital story. Curriculum topics chosen by the teacher vary from class field trips to the reenactment of historical or current events.

View In iTunes

Some digital stories include the entire class, while others use a smaller group of selected students. Video length is generally 2 to 10 minutes.

Technology Webinars

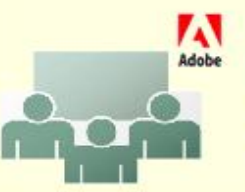

Creating PDF files using Office 2007 Customizing Quick-Access Toolbar in Office 2007 Using Paint for Math-Science-Lang Arts Using HP webcam for Digital Storytelling Windows 7 Features Search